#### Contatori Elettrici IEC/MID Segmento Industriale e Commerciale Landis+Gyr

Landis + |Gyr

### FAMIGLIA ZxD 3/400

## GUIDA VELOCE

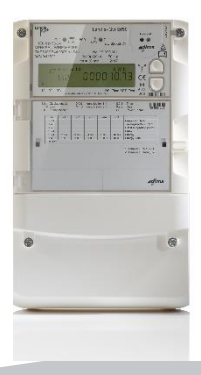

## 2 Contenuti

| Prescrizioni per la sicurezza          | 3  |
|----------------------------------------|----|
| Codifica dei tipi                      | 4  |
| Elementi di Controllo                  | 5  |
| Display (LCD)                          | 6  |
| Uscite ottiche di Test                 | 7  |
| Interfaccia ottica                     | 7  |
| Pulsanti ""Up"/""Down"                 | 8  |
| Pulsante di Reset                      | 9  |
| Selezione del Menu Display             | 10 |
| Display Lista Dati                     | 11 |
| Display Log Eventi                     | 12 |
| Display Load Profile (opzionale)       | 14 |
| Selezione del Menu Service             | 16 |
| Display Lista Service                  | 17 |
| Cambio Valori in modalità Set          | 18 |
| Attivazione Modalità Test              | 19 |
| Simbolo Batteria on/off                | 20 |
| Messaggi di Errore                     | 21 |
| Cambiare la Batteria                   | 22 |
| Installiare una Unità di Comunicazione | 24 |
| Aiuto per l''installazione             | 26 |
| Ulteriori Funzioni di Service          | 28 |

## Prescrizioni per la Sicurezza 3

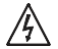

#### Assenza della Tensione sul contatore

I conduttori ai quali il contatore deve essere connesso non devono mai essere in tensione durante l'installazione o la sostituzione del contatore. Il contatto con le parti in tensione è pericoloso per la vita. I fusibili di protezione devono essere preliminarmente rimossi e tenuti n un luogo sicuro fino a che il lavoro non sia completato, in maniera che altre persone non possano rimetterli in servizio senza essere notati.

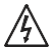

#### Trasformatori di corrente

I circuiti secondari dei trasformatori di corrente devono essere assolutamente cortocircuitati (al livello dei morsetti) prima dell'apertura.

L"alta tensione prodotta dai trasformatori aperti è pericolosa per la vita e può portare alla distruzione dei trasformatori stessi.

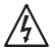

#### Osservare le procedure di sicurezza

Le procedure di sicurezza relative al paesenel quale i contatori vengono impiegati devonoessere scrupolosamente osservate. L'installazione dei contatori deve essere eseguita esclusivamente da personale tecnicamente qualificato e opportunamente preparato.

## 4 Codifica dei tipi

|                         |                  |                                                                                    |                                                            | 2MD 410    | 44.4 | 207 |
|-------------------------|------------------|------------------------------------------------------------------------------------|------------------------------------------------------------|------------|------|-----|
| Tipo Circuito           | ZFD<br>ZMD       | 3-fasi 3 fili<br>3-fasi 4 fili                                                     | (Circuito F)<br>(Circuito M)                               |            |      |     |
| Connection              | 3<br>4           | Connessione Diretta<br>Connessione Indiretta/Semid                                 | iretta _                                                   |            |      |     |
| Classe di<br>Precisione | 10<br>05<br>0.2  | Energia Attiva classe 1(<br>Energia Attiva classe 0.5<br>Energia Attiva classe 0.7 | (IEC), B (MID)<br>5 (IE <del>C), C (MID)</del><br>2S (IEC) |            |      |     |
| Quantità<br>misurate    | C<br>A           | Energia Attiva e reattiva<br>Energia attiva                                        | 1                                                          |            |      |     |
| Design                  | T<br>R           | Funzioni Tariffarie, com<br>Funzioni Tariffarie, com                               | unicazione modula<br>unicazione integra                    | ire<br>ita |      |     |
| Versione                | 21<br>24         | 02                                                                                 |                                                            |            |      |     |
|                         | 41               |                                                                                    |                                                            |            |      |     |
|                         | 44               |                                                                                    |                                                            |            |      |     |
| Funzioni<br>addizionali | 0<br>2<br>4      |                                                                                    |                                                            |            | <br> |     |
|                         | 0<br>2<br>4<br>6 |                                                                                    |                                                            |            | <br> |     |
|                         | 0<br>3<br>5<br>6 | -                                                                                  |                                                            |            | <br> |     |

| Т      |   | ollo esterno tramite ingressi Tariffe per l'Energia;                |
|--------|---|---------------------------------------------------------------------|
| а      |   | controllo interno                                                   |
| r      |   | (time switch, possibile anche via ingressi esterni)                 |
| i      |   | Tariffe di Energia e Potenza: switch esterno                        |
| f      |   | tramite ingressi di controllo                                       |
| f      |   | Tariffe di Energia e Potenza                                        |
| e      |   | (timo cuitch, possibilo ancho via ingressi esterni)                 |
| n      |   | (unie switch, possibile anche via ingressi esterni)                 |
| P      |   | l'utte le versioni hanno 3 ingressi di controllo e 2 uscite impulsi |
| e      |   |                                                                     |
| 1      |   | Nessun ingresso addizionale di controllo                            |
| 1      |   | 2 ingressi addizionali                                              |
| -      |   | 4 ingressi addizionali di controllo                                 |
| E      |   |                                                                     |
| n      |   | Nessun contatto addizionale di uscita                               |
| e      |   | 2 uscite impulsi addizionali                                        |
| r      |   | 4 uscite impulsi addizionali                                        |
| a      |   | 6 uscite impulsi addizionali                                        |
| ĭ      |   |                                                                     |
| a      |   | Nessun hardware aggiuntivo                                          |
| -      |   | Ricevitore Ripple Control integrato                                 |
| ,<br>, |   | Alimentazione ausiliaria 100–240 V AC/DC                            |
| 0      |   | Alimentazione ausiliaria 12–24 V DC                                 |
| 0      |   |                                                                     |
| n      |   | Nessuna funzione addizionale                                        |
| L      |   | Rilevazione campi magnetici permanenti                              |
| r      | - | Course di Coulos                                                    |
|        | / | Curve ul carico                                                     |
|        | 9 | Rilevazione campi magnetici permanenti e Curve di Carico            |

## Elementi di Controllo

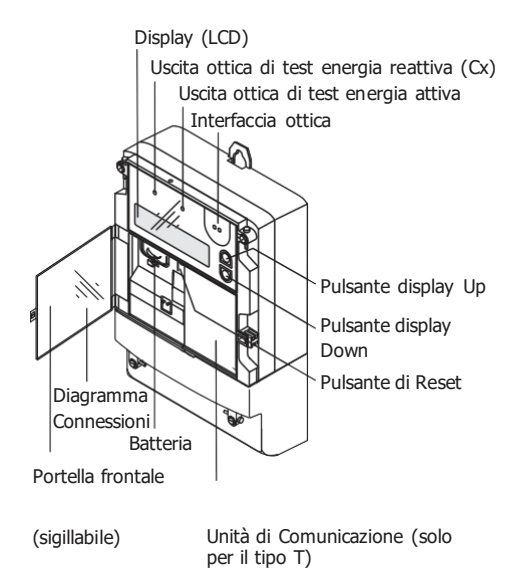

5

Il contatore tipo R ha una interfaccia di comunicazione integrata.

## 6 Display (LCD)

#### Direzione dell'energia

P = Potenza attiva, Q = Potenza reattiva (Cx) + = import, - = export

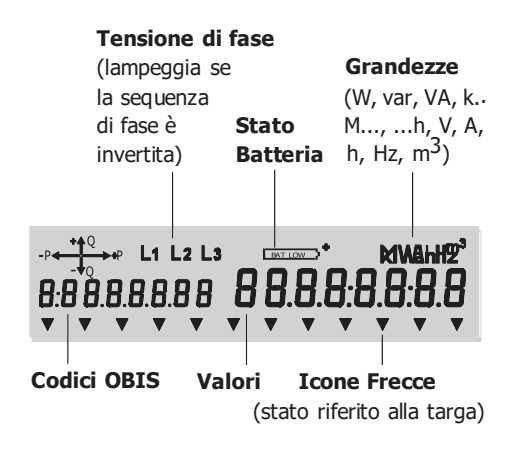

## Uscite ottiche di test

Le due uscite ottiche di test per l'energia reattiva (sx) e per l'energia attiva (dx)sono utilizzate per testare il contatore. Esse emettono impulse in relazione allaPotenza rilevata. In caso di assenza di carico, quando non viene rilevata corrente elettrica, esse sono illuminate permanentemente.

## Interfaccia Ottica

L"interfaccia ottica permette la comunicazione con il contatore (lettura dei dati, trasmissione dei comandi e delle parametrizzazioni) per mezzo diuna testa magneto-ottica . L"interfaccia può essere utilizzata come pulsante ottico; infatti un segnale luminoso (p.e.proveniente da una torcia) diretto verso l'interfaccia ottica ha lo stesso effetto che si ha premendo i pulsanti "Up" e

""Down"". Questo permette la lettura del display a distanza, per esempioattraverso il vetro protettivo dell'eventuale cabinet contenente il contatore.

## 8 Pulsanti "Up" / "Down"

Il display viene controllato utilizzando I pulsanti ""Up" (su) e ""Down" (giù). In questa guida , i simboli successivi sono utilizzati per indicare le seguenti modalità di pressione:

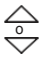

Una pressione corta di un solo pulsante:

- Cambia la visualizzazione del display da quella operativa a quella di check.
- Apre il menù display quando si è in visualizzazione check.
- Scorre sequenzialmente le posizioni del menu attivo, e, se nella lista di visualizzazione, si passa di valore in valore.

Una pressione lunga (>2 sec.) di un solo pulsante:

- Apre un sotto-menù selezionato.
- Ritorna al livello superiore quando è visualizzato ""End" is.
- Scorre la lista dei valori (avanti o indietro).

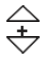

La pressione simultanea di entrambi i pulsanti cancella la funzione in uso e riporta alla visualizzazione operativa.

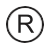

## Pulsante di Reset

La principale funzione del pulsante R è quella di operare un reset manuale del contatore.

In più, il pulsante di reset può essere utilizzato, durante la visualizzazione check, per selezionare il Service menu. Una ulteriore applicazione del pulsantedi reset è come cursore nel modo Set. In questi ultimo casi la pressione sul pulsante R non opera un reset.

Il pulsante di reset è posizionato all'interno del vano dietro lo sportellino piombabile del contatore. Per operare sul pulsante di reset, occorre aprire lo sportellino, togliendo l'eventuale sigillo presente.

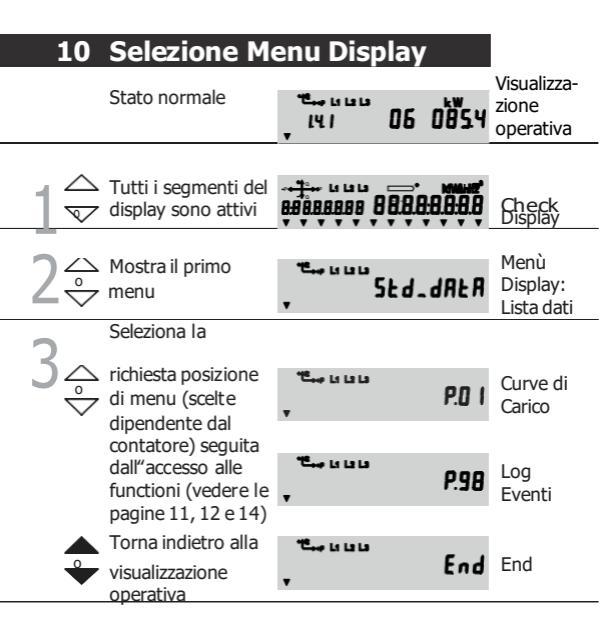

**Nota:** A seconda dellap arametrizzazione, le curve dic arico (P. 01) e il log eventi (P. 98) possono essere visualizzate nel menu Service invece che nel menu display.

## Display Lista Dati

Selezionare la lista dati dal menu Display (vedi pag. 10)

11

| 2 🔶 Aprire Lista dati                                                             | F.F 0000000              | Primo<br>valore                |
|-----------------------------------------------------------------------------------|--------------------------|--------------------------------|
| 3<br>Selezionare il valore<br>richiesto (scelte<br>dipedenti dal<br>contatore)    | ָנפּו <b>סציייטּי</b> יט | Altri<br>valori                |
| Selezionatore/<br>Selezionate il<br>valore richiesto<br>(principale o<br>storico) | , <sup>1</sup>           | Valori<br>attuali o<br>storici |

| - E | Ripetere i punti 3 e   |
|-----|------------------------|
| 5   | 4 per tutte le letture |
|     | necessarie             |

- · Pressione lunga: solo i dati attuali
- Pressione breve: dati attuali e del periodo precedente

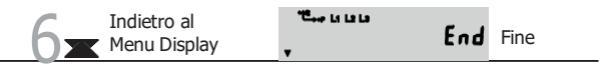

## 12 Display Log Eventi

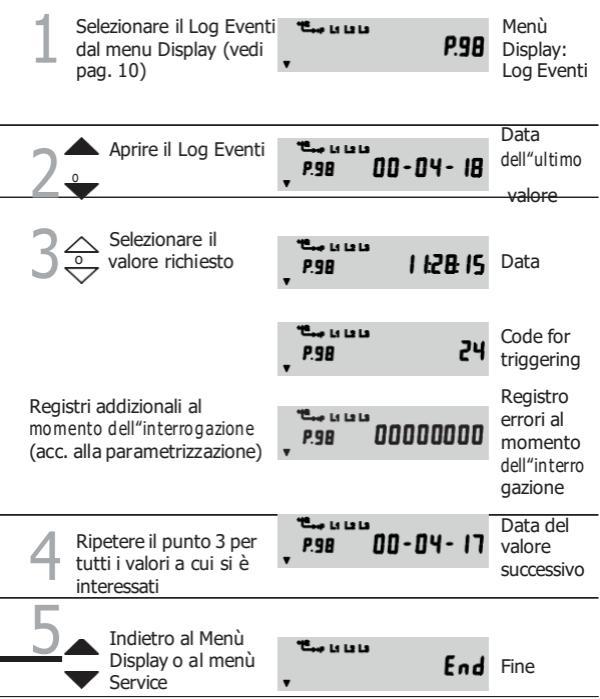

Il Log Eventi tiene traccia di molti eventi, stati eccezionali del contatore , etc. La parametrizzazione del contatore determina quali eventi devono essere memorizzati. Le informazioni memorizzate sono data, ora dell'evento e il codice descrittivo dello stesso. I codici più importanti sono:

- 3 Curve di carico cancellate
- 5 Carica della batteria bassa
- 7 Carica della batteria ok
- 8 Reset effettuato
- 9 Cambio ora legale/solare
- 10 Data/ora ultimo settaggio (valori storici)
- 11 Data/ora ultimo settaggio (valori attuali)
- 13 Stato Input di controllo cambiato
- 17-22 Eventi di sotto/sovra tensioni
- 23 Assenza Tensione
- 24 Ritorno Tensione
- 65-96 Eventi risultanti da messaggi di errore

Una lista complete di tutti i codici è

disponibile nel manual del contatore.

# 14 Display Load Profile (optional)

| 1    | Selezionare Curve di<br>Carico dal menu<br>display (vedi pag. 10)              | دا دا دا <sup>میلا</sup><br>۲           | P.0 1           | Menù<br>Display:<br>Load profile               |
|------|--------------------------------------------------------------------------------|-----------------------------------------|-----------------|------------------------------------------------|
| 2    | Aprire Load profile                                                            | °енниции<br>РД I<br>Т                   | 0 1-08-30       | Load profile:<br>Data<br>dell"ultimo<br>valore |
| 3<   | <ul> <li>Selezionare la data</li> <li>richiesta</li> </ul>                     | °Сырысы<br>РД І<br>ү                    | 0 1-07-04       | Load profile:<br>Data x                        |
| 4    | Aprire le relative<br>curve di carico                                          | °≞⊷ыцы<br>РДІ<br>₹                      | 0 1.0 4.0 & IS  | Lista valori:<br>Primo valore                  |
| 5 fi | Selezionare i<br>empo desiderato<br>"autoscrolling                             | , <sup>с</sup> ене и и и<br>РД I<br>т т | 0 1.0 4.0 6.0 0 | Lista valori:<br>valore<br>desiderato          |
|      | (punto 6)                                                                      |                                         |                 |                                                |
| 6    | Display automatico<br>di tutti i valori (max<br>16) (cambio ogni 2<br>secondi) | °C⊷uuu<br>•••                           | 0008            |                                                |
| 7    | Ripetere i punti 5 e                                                           | تىپە دە تەت<br>با 150<br>ب              | רבּסֿס          |                                                |

ti i valori da controllare List Valori: Status valore

Lista Valori: Primo valore

## 15

| 8\$ | Indietro alla selezione data | End                | Lista valori:<br>Fine |
|-----|------------------------------|--------------------|-----------------------|
| 9≎  | Selezionare la data          | <sup>че</sup> ника | Load profile:         |
|     | successiva, aprire           | РОІ 01-01-01       | Data y                |
|     | Alla fine della lista        | e                  | Load profile:         |
|     | dati, tornare al             | ۲ End              | Fine                  |
|     | Menu Display                 |                    |                       |

## 16 Selezione del Menu Service

| Stato normale                                                                     | , <sup>14</sup> 1 06 085.4 | Visualizzazio<br>ne operativa |
|-----------------------------------------------------------------------------------|----------------------------|-------------------------------|
| tutti i segmenti del<br>display LCD sono<br>visualizzati                          |                            | Display<br>check              |
| 2 R Visualizzazione della prima voce                                              | ******<br>, , , , 5Et      | Service<br>menu:<br>Modo Set  |
| 3                                                                                 | , SEr_dALA                 | Lista Service                 |
| Seguita<br>dall"accesso alle<br>funzioni, vedere le<br>pagine dalla 17<br>alla 20 | توجه دون<br>ب ŁESŁ         | ModoTest                      |
|                                                                                   | чени и и и<br>bRt0<br>v    | Simbolo<br>Batteria           |
| or tornare alla<br>visualizzazione<br>operativa                                   | End                        | Fine                          |

**Nota:** A seconda della parametrizzazione, le Curve di Carico (P. 01) e il Log Eventi (P. 98) possono essere visualizzati nel Menu Display invece che nel Service menu.

## **Display Lista Service**

17

| 1  | Selezionare Lista<br>Service dal Menu<br>Service (see pag. 16)                                                    | دا دا ار میگ<br>۲                                   | SEr_dAŁA                                | Menu<br>Service:<br>Lista Service |
|----|----------------------------------------------------------------------------------------------------|-----------------------------------------------------|-----------------------------------------|-----------------------------------|
| 24 | Aprire la Lista<br>Service                                                                                        | Чене (з (з (з<br>, F.F<br>, т                       | 00000000                                | Primo<br>valore<br>principale     |
| 34 | Selezionare il valore<br>principale richiesto<br>(la scelta dipende                                               | *********<br>[8]<br>*                               | ozฯ <b>ฯ</b> ่ขั้ฯํย                    | Altri valori<br>principali        |
|    | dal meter)                                                                                                    |                                                     |                                         |                                   |
| 4~ | <ul> <li>Selezionare i dati</li> <li>necessari</li> <li>(principali o storici)</li> </ul>                         | دىدى مە <del>مىڭ</del><br>10191<br>1                | o244b)                                  | Valori<br>principali o<br>storici |
| 5  | Ripetere i punti 3 e 4<br>vogliono controllare                                                                    | 1 per tutti i d                                     | ati che si                              |                                   |
|    | <ul> <li>Pressione lunga su<br/>solamente i valori co</li> <li>Pressione breve su<br/>I valori storici</li> </ul> | ul tasto: si vi<br>prrenti (prino<br>ul tasto: visu | sualizzano<br>cipali)<br>alizzati anche |                                   |
| 6  | Indietro al<br>Menu Service                                                                                       | تا یا یہ <sup>عو</sup> ر                            | End                                     | Fine                              |

## 18 Cambio Valori in modo Set

| Selezionare la<br>modalità Set dal Men<br>Service (vedi pag 16)    | , , , , SEL                                                   | Menu<br>Service :<br>Modo Set      |
|--------------------------------------------------------------------|---------------------------------------------------------------|------------------------------------|
| 2 Aprire la modalità<br>Set                                        | , 000°, 000°0 10 Î3                                           | Setting 1                          |
| 3 Selezionare il settin<br>orichiesto (scel<br>dipendente dal mete | <sup>19</sup> ••••••••••••••••••••••••••••••••••••            | Setting x,<br>valore<br>storico    |
| 4 R Selezionare la cifra<br>da cambiare                            | 5 Cambiare il                                                 | La cifra<br>settabile<br>lampeggia |
| 6 R Confermare il<br>nuovo valore                                  | Ripetere i punti 4<br>5 e 6 per tutte le<br>cifre da cambiare | Tutte le cifre<br>lampeggiano      |
| 8 Confermare il<br>nuovo settaggio                                 | 03-50<br>                                                     | Setting x,<br>nuovo valore         |
| Indietro al<br>Menu Service                                        | <del>تد</del> ون ومعامل                                       | Fine                               |

| Attivazione                                                          | modalit                        | tà Test                  | 19                            |
|----------------------------------------------------------------------|--------------------------------|--------------------------|-------------------------------|
| Selezionare la modalità<br>Test dal Menu Service<br>(vedere Pag. 16) | °€ u u u<br>v                  | FEZF                     | Menu<br>Service:<br>Modo Test |
| Aprire la                                                            | <b>ال یا ان</b> ا              | kWh                      | Primo                         |
| modalità Test                                                        | , LE I                         | 0244948                  | valorealta                    |
| La Lista Display list de<br>mostrata senza lo scor                   | el display ope<br>rimento auto | erativo viene<br>omatico | risoluzione                   |
| Selezionare il                                                       |                                |                          | Valore x,                     |
| 3 valore richiesto<br>(scelta dipendente<br>dal meter)               | دوی<br>۱۹۶<br>۱۹۶              | oz4.4813                 | alta<br>risoluzione           |
| 4 Ripetere il punto 3<br>per tutti i valori da<br>testare            |                                |                          |                               |

automaticamente cancellata) Indietro al Display operativo (modalità test **Nota: Fino alla versione fw B22**: Se si visualizza un valore di energia reattiva nella modalità test (parametrizzabile), l''uscita ottica dx trasmette impulsi di energia reattiva invece che di energia attiva.

**Dalla versione fw B23:** Lo scambio degli impulsi di energia attiva e reattiva è possibile per mezzo di appositi comandi IEC.

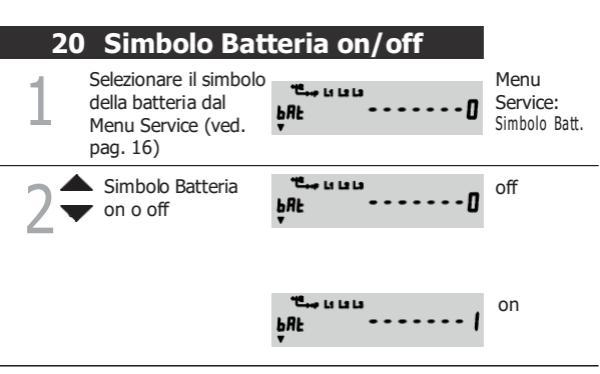

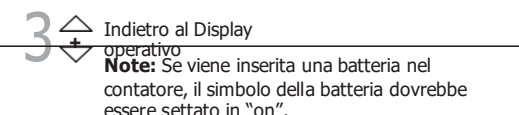

## Messaggi di Errore

#### F.F 00 00 00 2x

#### Comunicazione bloccata

Ragione: Accesso illegal attraverso l'interfaccia di comunicazione (p.e. errata password). L'errore viene automaticamente cancellato dopo il tempo di inibizione o dopo la mezzanotte

#### F.F 01 00 00 00 Batteria in esaurimento

L"errore viene cancellato automaticamente quando il voltaggio della batteria ritorna sufficiente (p.e. dopo il cambio batteria).

#### F.F 02 00 00 00

#### Ora non valida

L"errore viene cancellato automaticamente quando ora e data sono settate correttamente da appositi comandi IEC oppure nella modalità set.

#### Altri messaggi di errore

Vedere il Manuale del contatore

## 22 Cambio della Batteria

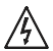

# Tensione pericolosa nel compartimento batteria

I contatti nel compartimento batteria possono essere sotto tensione. Rimuovere e/o inserire sempre la batteria utilizzando l'apposito dispositivo. Assicurarsi che i contatti non vengano mai toccati.

#### Procedura:

Aprire la portella anteriore. Il compartimento batteria è sulla sinistra sotto il display.

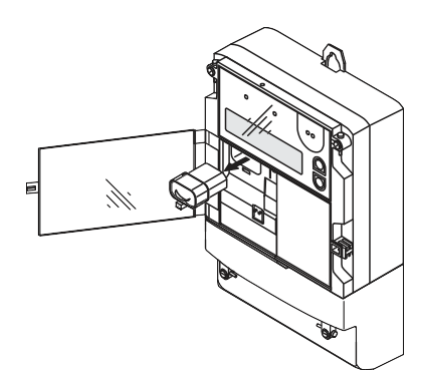

- Premere sul fissaggio del supporto plastico della batteria fino a quando sia possibile estrarla e quindi estrarre il supporto con la vecchia batteria. (vedere l'immagine).
- 3 Annotare la data sulla nuova batteria (usare solamente una batteria al Litio da 6 V).
  - Rimuovere la vecchia batteria dal supporto e inserire la nuova (smaltire la batteria come rifiuto speciale secondo la normativa vigente).
- 5 Inserire il supporto con la batteria nel relativo comparto del contatore fino a quando il fissaggio lo blocchi nel compartimento
  - Resettare il contatore ore batteria o nella modalità Set (vedi pag. 18) oppure con il relativo comando formattato.
    - Controllare che il simbolo della batteria sia acceso (vedere pag. 20).
      - Chiudere la portella e, se necessario, applicare nuovamente il sigillo.

### 24 Installare Unità di Comunicazione

**Nota:** Solo i contatori tipo T possono essere equipaggiati con unità di comunicazione.

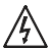

#### Rimozione della tensione dal contatore

Le connessioni del contatore non devono mai essere in tensione durante l'installazione dell'unità di comunicazione. Il contatto con parti attive è pericoloso. I fusibili di protezione devono essere rimossi e tenuti in un posto sicuro fino alla fine del lavoro, in modo che non vengano erroneamente rimessi in servizio.

#### Procedura:

Assicurarsi che il contatore non sia connesso alla tensione di alimentazione (il simbolo della tensione di fase sul display non deve essere visibile).

Aprire la portella e rimuovere il copriterminali.

Rimuovere l''Unità di Comunicazione eventualmente installata (ovvero il tappo o una differente unità di comunicazione).

Inserire con cautela la nuova Unità di Comunicazione nel vano apposito (vedere l'illustrazione). Assicurarsi che i contatti siano correttamente inseriti. Connettere eventuali cavi ai terminali dell"Unità di Comunicazione.

Effettuare test funzionali adatti all"Unità di Comunicazione installata allo scopo di verificarne il corretto funzionamento.

Rimontare il copriterminali ed eventualmente applicare nuovamente i sigilli.

Chiudere la portella, e, se necessario, applicare nuovamente il sigillo.

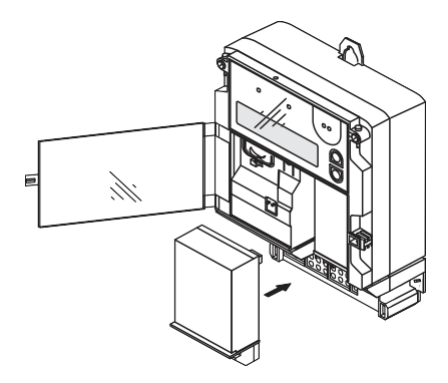

### 26 Aiuto per l'installazione

#### Requisiti iniziali:

Applicare la tensione al contatore: tutte le fasi devono essere operative (ved. il test di pag. 7).

#### Fasi e indicatore di sequenza

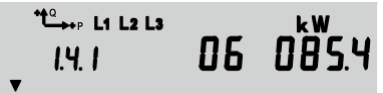

I simboli delle fasi, L1, L2 and L3 vengono visualizzati se è presente tensione di fase (> 20 V) e la sequenza di fase è corretta. Se non fosse presente una fase, il relative simbolo è spento. Se ci fosse una inversione nella sequenza delle fasi, i simboli lampeggiano.

#### Indicatore della direzione dell'energia

Le frecce relative alla direzione dell''energia indicano se questa è assorbita (+) o prodotta (-). P = energia attiva, Q = energia reattiva.

Se le fasi fossero connesse in maniera errata, la freccia relativa all'energia più bassa lampeggia.

#### Procedura per l'aggiornamento di data e ora in modo manuale nei contatori ZxD.

1 - Aprire il portello del contatore ( Quello dove sono riportati i codici delle energie/potenza)

2 - Premere uno dei tasti (Up/Down) posti a fianco del display.( Tutti i segmenti del display sono visualizzati)

3 - Premere e rilasciare il pulsante di reset ( (R) sotto il display , a fianco dell'alloggiamento batteria). Sul display deve comparire "Set".

4 - Tenere premuto il pulsante alto (Up) a lato del display fino a quando non viene visualizzata la data.

5 - Premere e rilasciare il pulsante (R). ( Il primo carattere della data inizia a lampeggiare)

6 - Con i pulsanti Up e Down impostare il carattere desiderato. (la data è impostata come aa – mm – gg)

7 – Premere (R) per spostarsi sul carattere successivo e ripetere dal punto 6. Dopo l''ultimo carattere tutti i caratteri cominciano a lampeggiare.

8 – Quando tutti i caratteri lampeggiano premere (R) per confermare. (Il lampeggio si arresta)

9 – Agire sul tasto Up per passare alla visualizzazione dell"ora. (hh:mm:ss)

10 - Ripetere dal punto 5.

Al termine premere contemporaneamente i due tasti a lato del display per tornare al normale funzionamento.

# Controllo della corretta acquisizione dei dati temporali

Premere più volte il tasto Down fino a quando non viene visualizzato " Std\_dAtA " dopodiché premere di nuovo e mantenere premuto fino a quando non compare " F.F 00000000 ".

Rilasciare e premere una volta (viene visualizzato l'orario).Premere di nuovo per visualizzare la data.

## 27

# Tensioni di fase, correnti, angoli e frequenti

Questi valori sono visualizzati nella Service List (ved. pag. 17).

| Valore            | Codice OBIS        |
|-------------------|--------------------|
| Fase L1:          | 32.7               |
| Fase L2:          | 52.7               |
| Fase L3:          | 72.7               |
| Corrente L1:      | 31.7               |
| Corrente L2:      | 51.7               |
| Corrente L3:      | 71.7               |
| Corrente N:       | 91.7               |
| Frequenza:        | 14.7               |
| 6 angoli di fase: | da 81.7.0 a 81.7.6 |
| Fattore di        | 13.7               |
| potenza           |                    |

### 28 Funzioni estese di Service

Funzioni aggiuntive di service, come per esempio adattare i dati al primario o modifiche dei piani tariffari sono possibili solamente utilizzando

tools software, come il MAP110, che consente anche di fare letture dirette

connessioni da remoto

alcune parametrizzazioni, oltre alle

citate funzioni di service estese.

Soggetto a cambiamenti senza preavviso